# SPINALESTER BYBIT CRYPTO BEFIZETÉSI SEGÉDLET

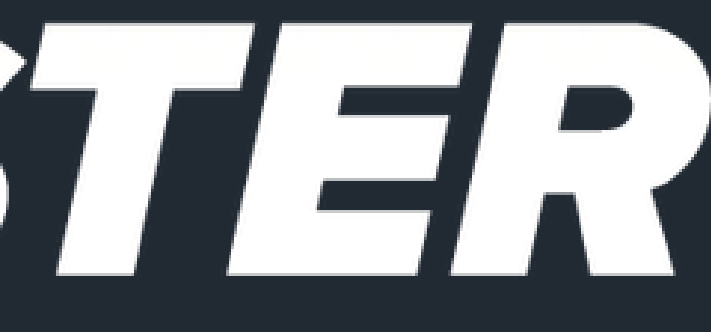

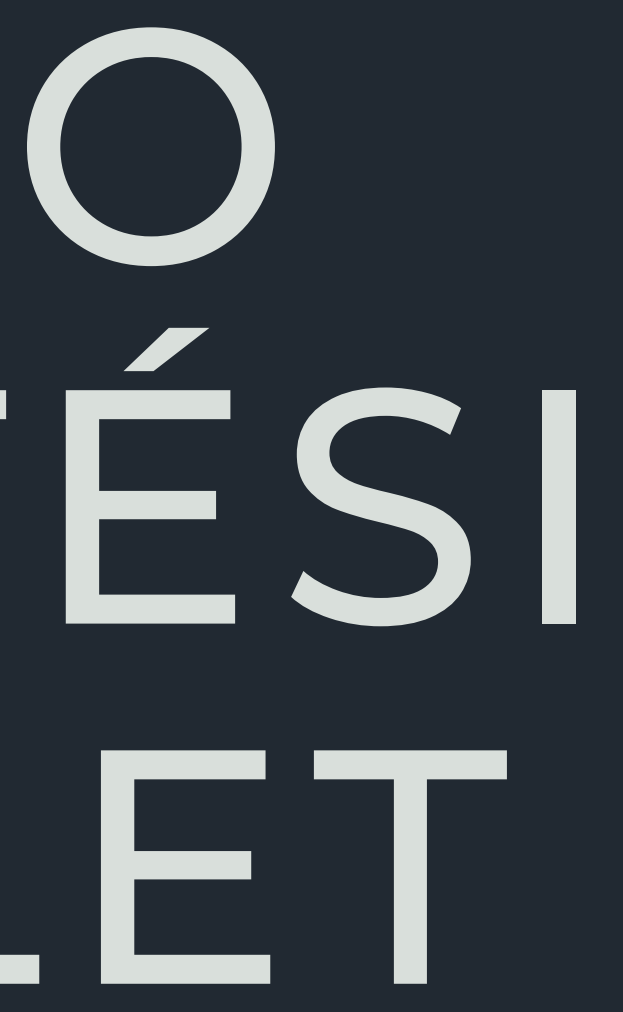

## **Create Account**

≒ Log In

## Email/Mobile Number

Enter email/mobile (without code)

Referral Code (Optional) 🔻

By clicking "Create Account", you agree to Terms of Service and Privacy Policy

## 音 Sign Up to Win \$5,050

Or sign up with

- **G** Continue with Google
- 🗯 Continue with Apple

Continue with Telegram

**CRYPTO TÁRCA LÉTREHOZÁSA** Ha szeretnél crypto-val befizetni egy online kaszinóba, első lépésként regisztrálj a bybit.com-on.

Hozz létre egy felhasználói fiókot, vagy jelentkezz be akár Google-fiókkal.

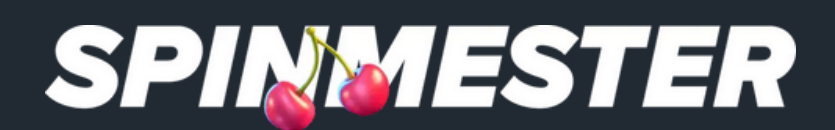

## Welcome to Bybit

Complete the following steps to unlock up to \$5,050 in New User Rewards.

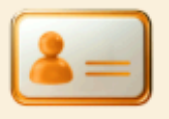

**Complete Identity Verification to start trading** 

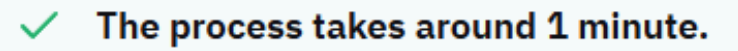

A ID photos U Liveness Check

Unlock access to all Bybit products  $\checkmark$ 

Need more help? Click to view our FAQs →

# AZONOSÍTSD MAGAD

Your Customer).

Ezután az Account & Security-re kattintva végezd el legalább az 1. szintű KYC-t (Know

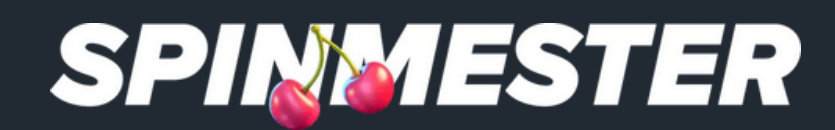

| <b>1</b> . | (?)<br>UID:          | ain Account |
|------------|----------------------|-------------|
|            | Switch/Create Accoun | ıt →        |
|            | Deposit 🛃            | 1 Withdraw  |
|            | Notifications        | ۵           |
|            | Assets               | •           |
|            | Orders               | •           |
|            | Account & Security   |             |
|            | My Fee Rates         |             |
|            | My Rewards           |             |

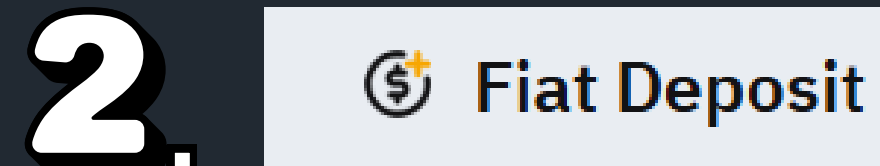

CRYPTOVALUTA VÁSÁRLÁSA KÁRTYÁVAL

1. Ha ezzel kész vagy, a 'Deposit' gombra kattintva tudsz fiat pénzt feltölteni a Bybitre.

2. A következő oldalon a jobb felső sarokban kattints a 'Fiat Deposit' gombra!

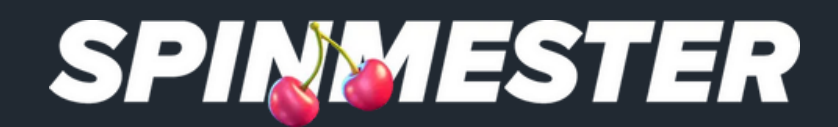

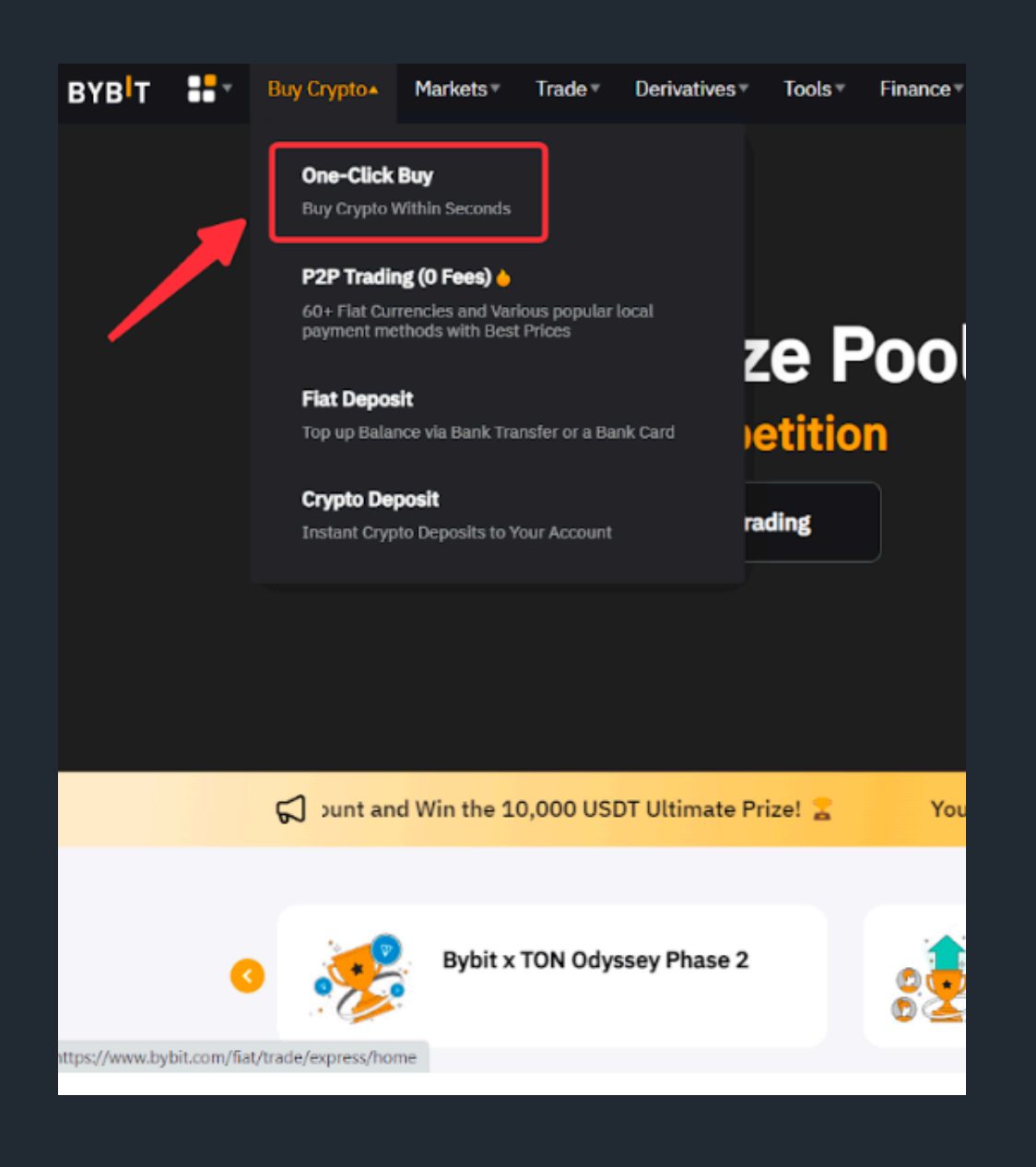

ONE-CLICK BUY OPCIÓ opciót, majd adjuk meg, hogy milyen euróban.

HUF-ban is lehet befizetni, viszont ott elég magasak a tranzakciós költségek, és több opció sem elérhető.

# A legördülő menüből válasszuk ki a "eur" összegben szeretnénk kriptovalutát vásárolni

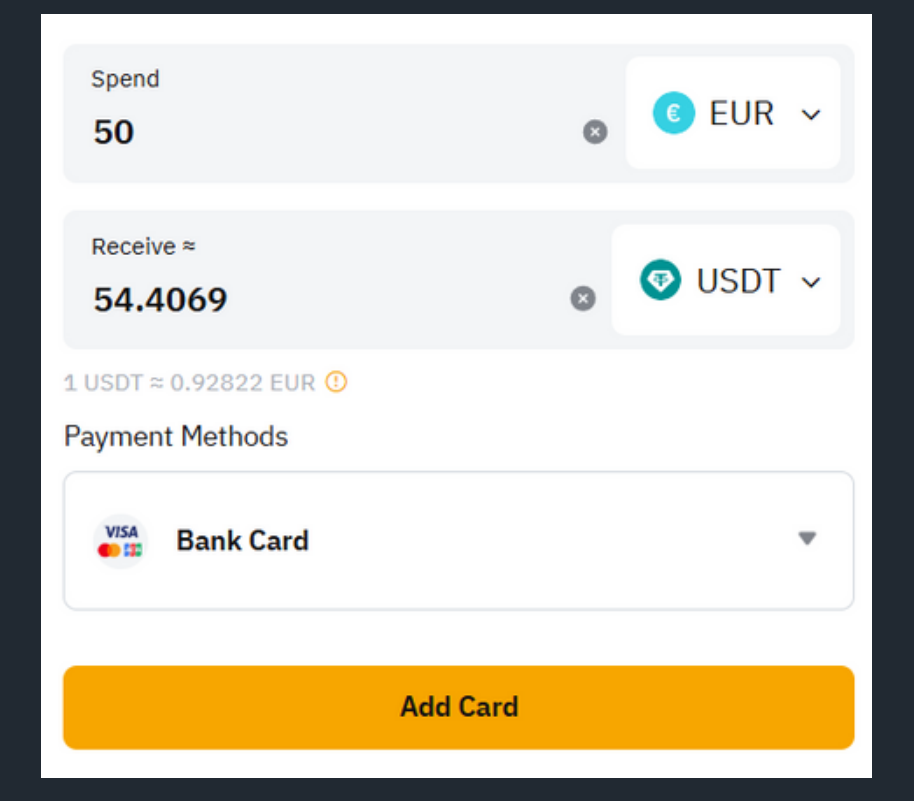

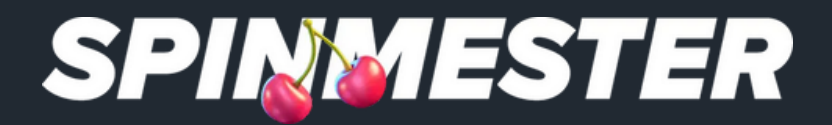

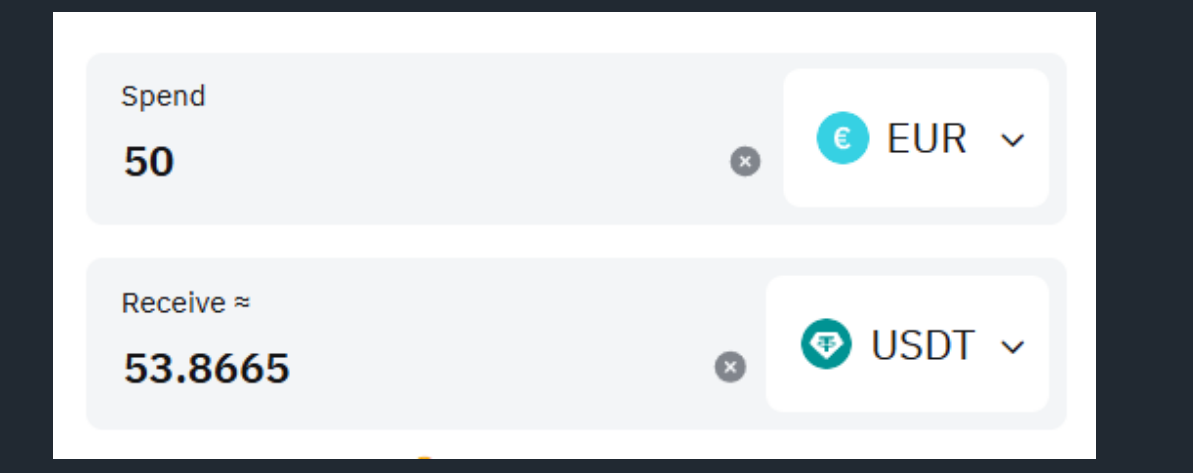

| Spend<br><b>50</b>       | s Eur 🗸  |
|--------------------------|----------|
| Receive ≈ <b>54.0289</b> | ⊗ USDC ∽ |

MIRE VÁLTSAM ÁT A PÉNZEM? Elsősorban stablecoinokat ajánlunk.

Ezek olyan kriptovaluták, amelyek árfolyama rögzített – a nap huszonnégy órájában egy USDT vagy egy USDC valóban egy dollárt ér.

A legtöbb kaszinóban elérhető USDT- és USDC-befizetési opció is, azonban elsősorban az USDT-t ajánljuk.

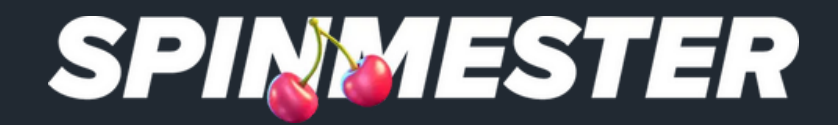

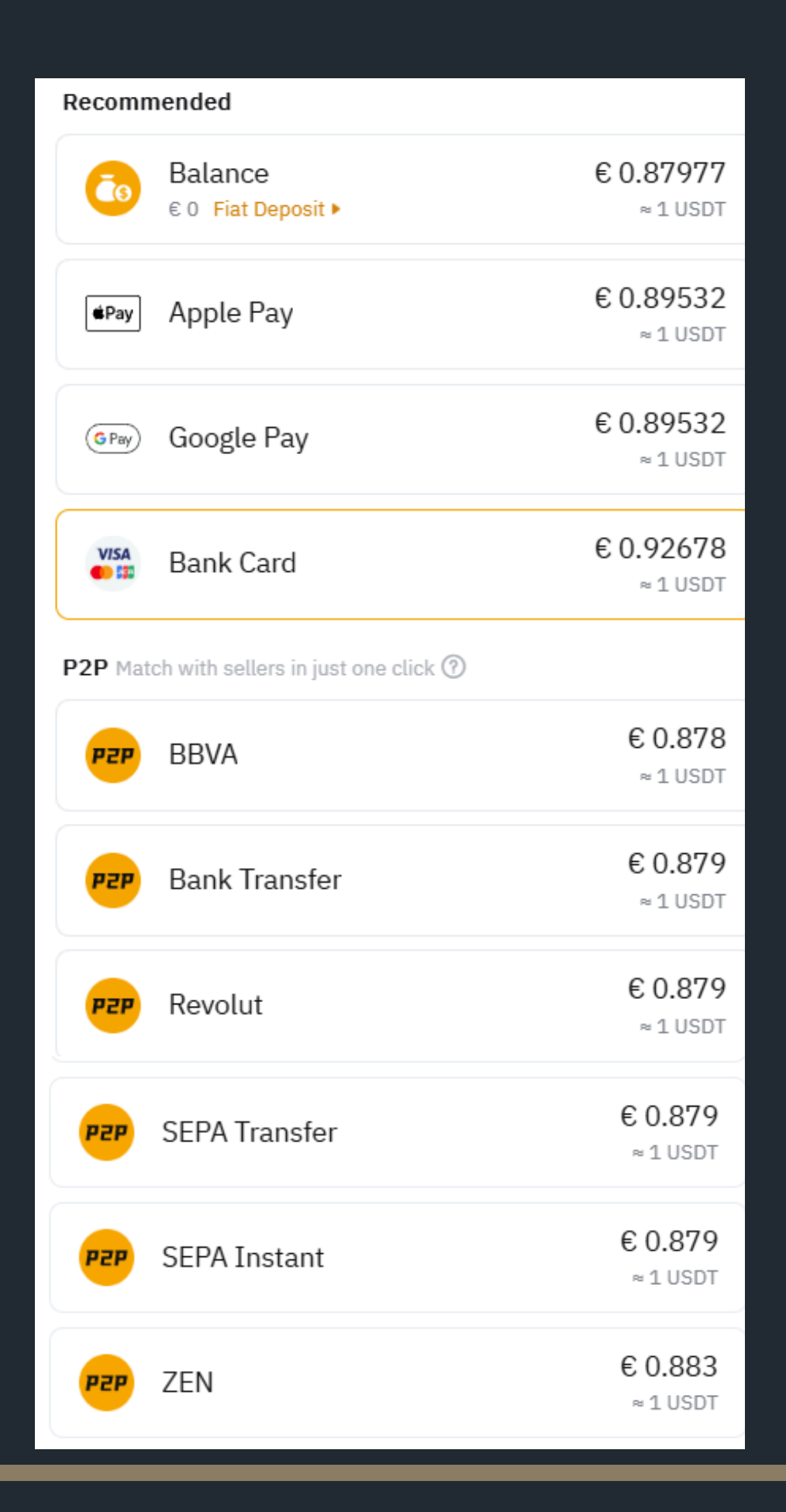

# MILYEN BEFIZETÉSI OPCIÓT VÁLASSZ?

A legegyszerűbb módja a kriptovásárlásnak a bankkártyás fizetés, azonban ez sajnos a legkevésbé előnyös megoldás.

Elsősorban a SEPA utalást ajánljuk – a pénz gyorsan megérkezik, és a folyamat pont úgy működik, mintha egy hagyományos banki átutalást indítanál. Fontos tudni, hogy ebben az esetben nem közvetlenül a tőzsdétől vásárolsz kriptót, hanem egy másik felhasználótól.

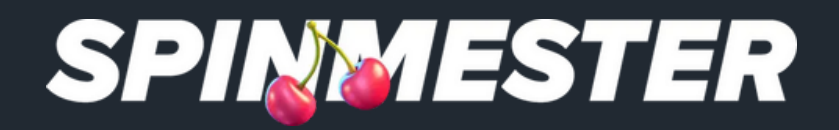

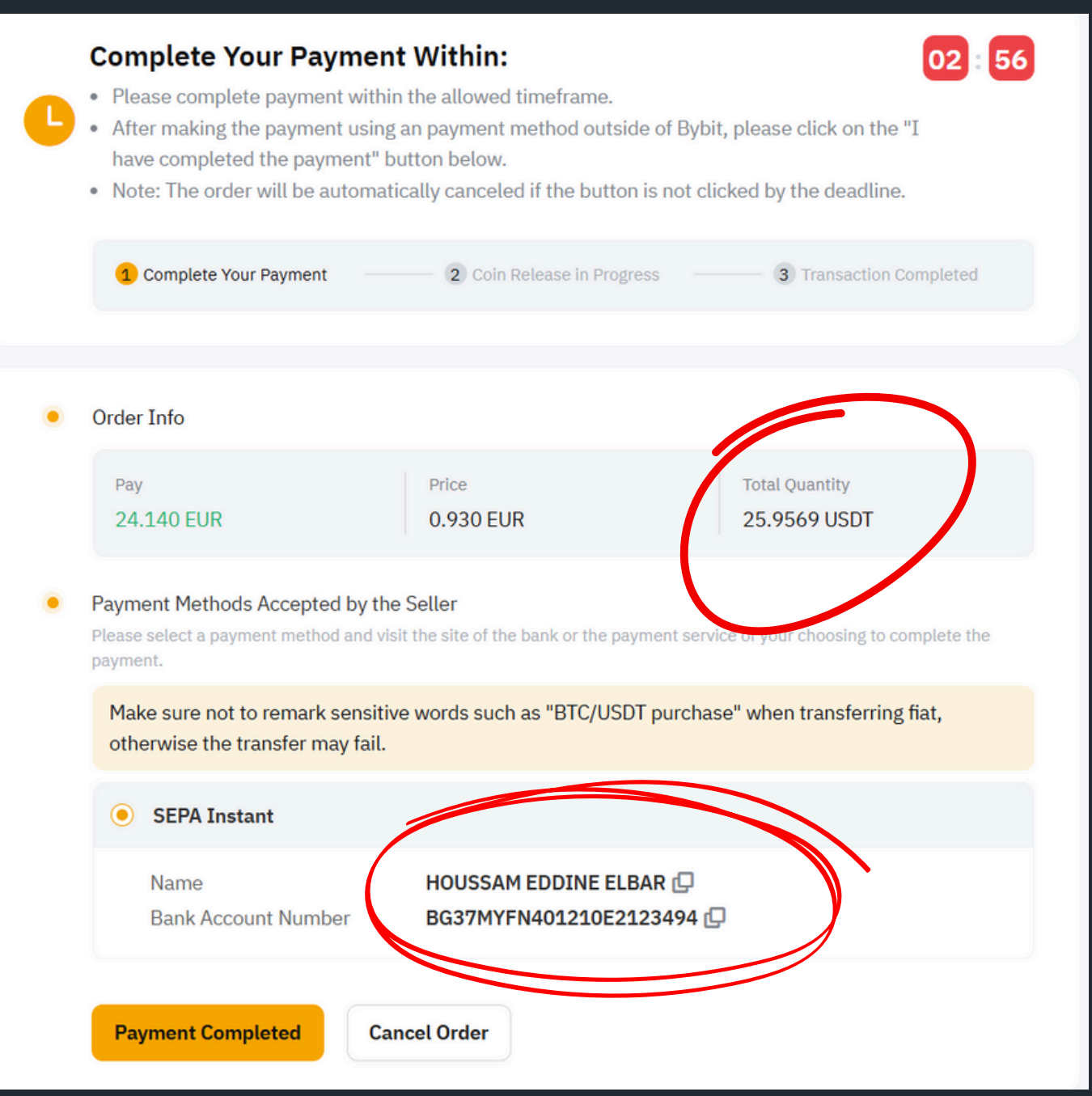

## SEPA VÁSÁRLÁS

Egy egyszerű banki utalást kell végrehajtanod.

A kedvezményezett neve és a bankszámlaszám a kép alján található – ide kell küldeni az összeget (Total Quantity).

Mivel a tranzakciós díjak nem változnak az összeg függvényében, érdemesebb nagyobb összegben vásárolni kriptót egyetlen tranzakció során.

Az utalás elvégzése után kattints a "Payment Completed" gombra, ezzel véglegesíted a vásárlást.

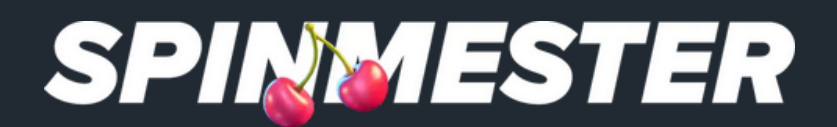

|   | Assets ^ Orders ~ 😴 🦨 🕁        | ( |
|---|--------------------------------|---|
|   | Assets Overview 💿              |   |
|   | 670.11 USD<br>≈ 0.00793491 BTC |   |
|   | *Data may be delayed.          |   |
|   | 🕹 Deposit 🏠 Withdraw           |   |
| 1 | Account                        |   |
|   | Funding Account                |   |
|   | Unified Trading Account        |   |
|   | Invested Products              |   |

KRIPTO TÁRCA Sikeres vásárlás esetén a kriptovaluta

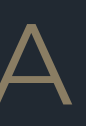

# megjelenik a "virtuális" kriptotárcádban.

## A tárcád megnyitásához kattints a jobb felső sarokban található "Assets" gombra, majd válaszd a "Funding Account" lehetőséget.

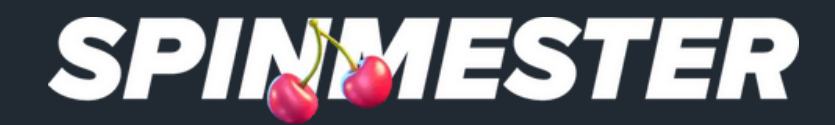

# SZÁMLA EGYENLEG Itt láthatod a számlád egyenlegét.

Javasoljuk, hogy kapcsold be a "Hide zero balances" opciót – így csak azokat a kriptotárcákat fogod látni, amelyeken valóban van egyenleg, és nem jelenik meg a több ezer üres tárca.

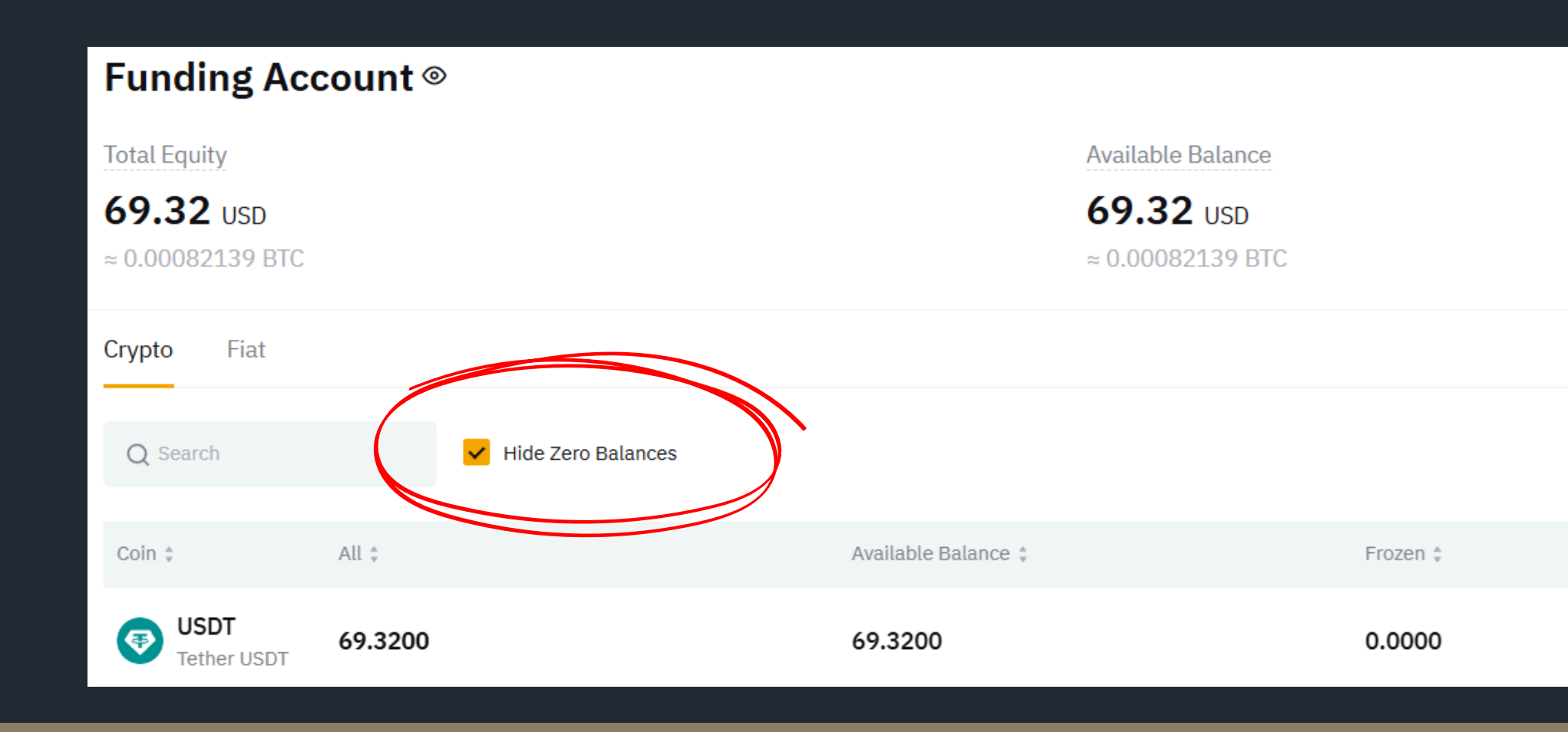

Equivalent 🛊

0.00082139 BTC

≈ 69.32 USD

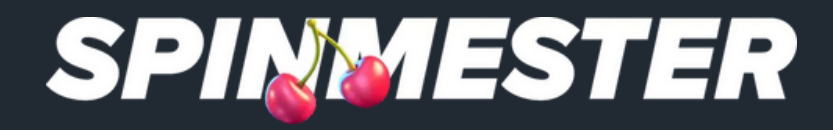

## O DEPOSIT

A deposit bonus is available for you. Please select your preferred bonus type on the bonus page.

Choose

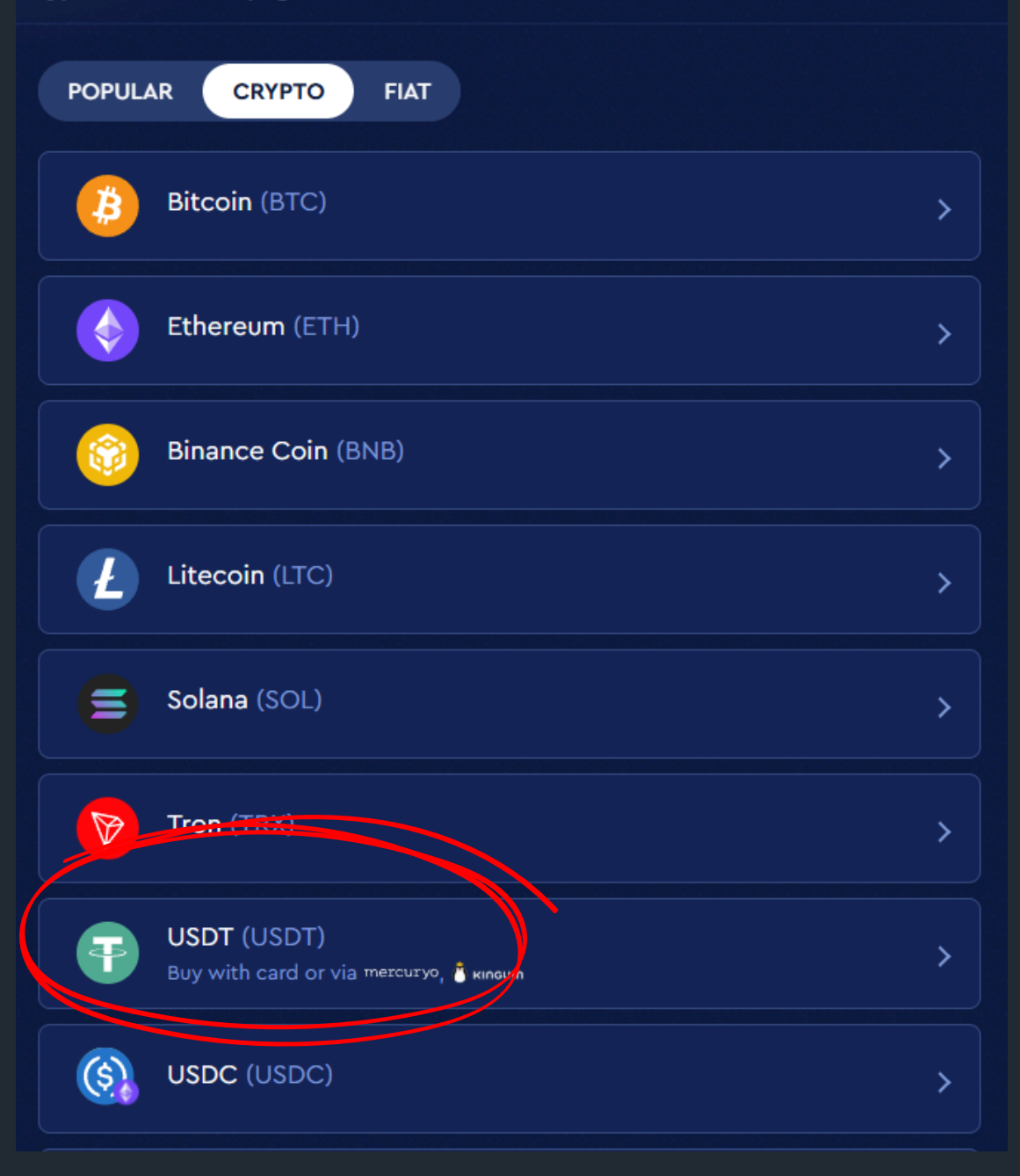

# KASZINÓ BEFIZETÉS KRIPTOVAL

Kezdd el a befizetési folyamatot a kaszinóba ugyanúgy, mintha bankkártyával fizetnél be.

Ezután válaszd a kriptovalutás befizetést, majd azon belül azt a valutát, amelyet használsz.

Ha az útmutatót követted, akkor jelenleg USDT található a kriptotárcádban – ezt válaszd ki.

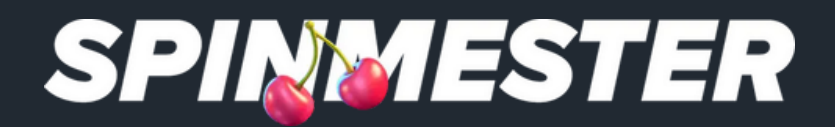

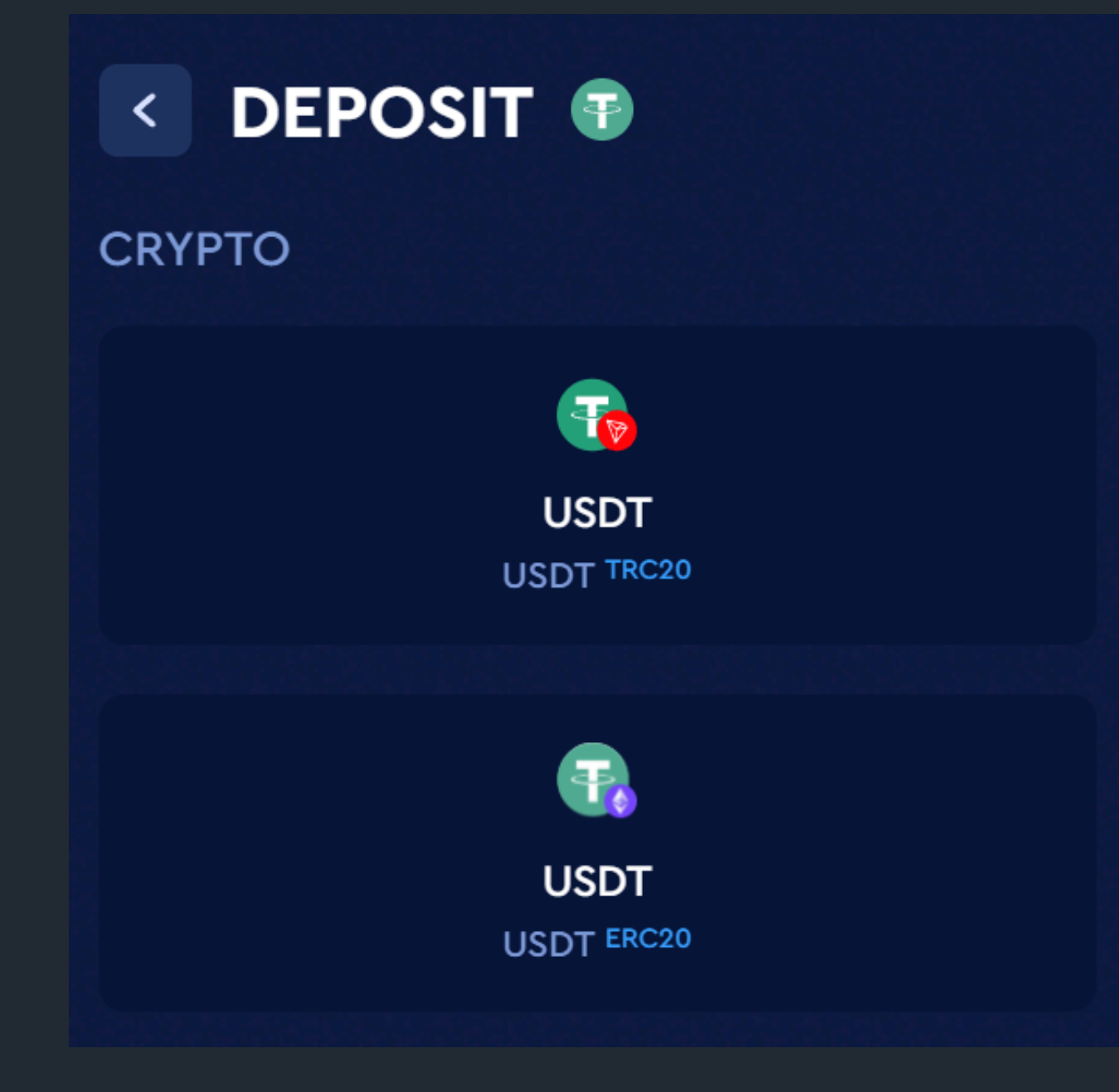

# MEGFELELŐ HÁLÓZAT KIVÁLASZTÁSA

A kriptovaluták esetében hálózat is elérhető.

Fontos, hogy a küldő és a használja.

Ha például TRC20 hálózaton szeretnél befizetni vagy kifizetni, akkor mindkét oldalon – a küldőnél és a fogadónál is – ezt a hálózatot kell kiválasztanod.

## A kriptovaluták esetében ugyanarra a kriptovalutára többféle

## Fontos, hogy a küldő és a fogadó fél ugyanazt a hálózatot

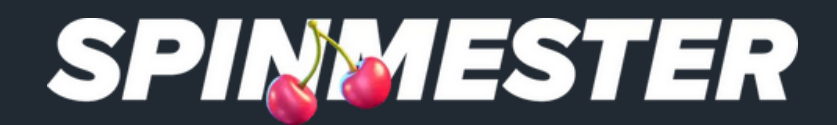

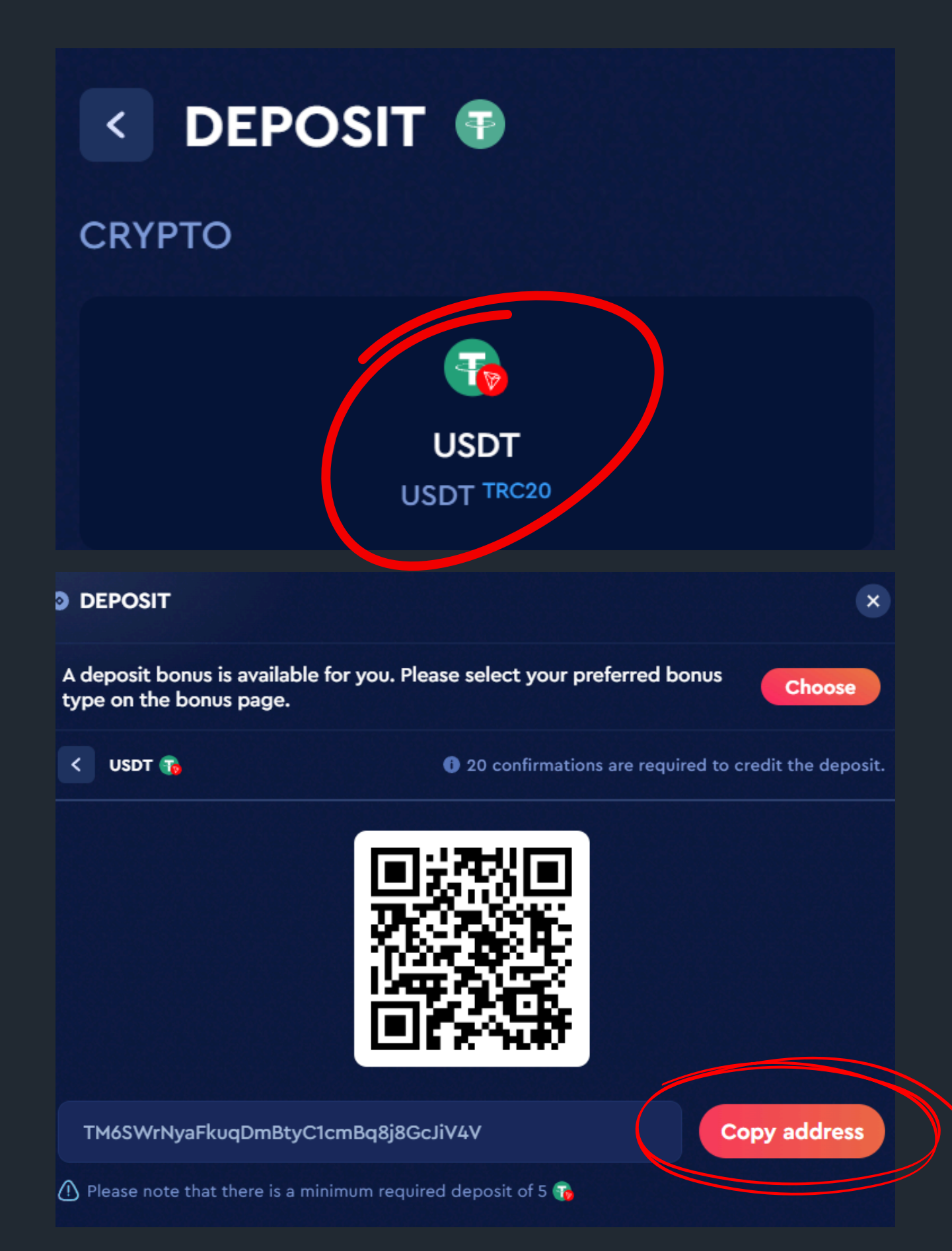

BEFIZETÉS USDT-TRC20 Válaszd ki az USDT TRC-20 opciót, majd másold ki a befizetési címet.

Minden esetben a TRC-20 vagy a BEP-20 hálózatot használd, mivel ezeken a legalacsonyabbak a tranzakciós költségek.

A BEP-20 kevésbé elterjedt, míg a TRC-20 szinte minden online kaszinóban elérhető.

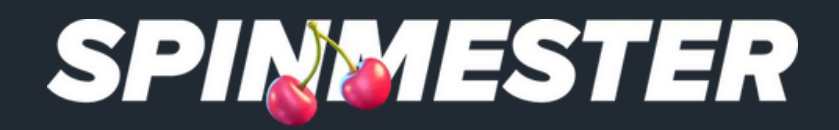

| Assets 🔨 Orders 🗸 🧓 🤂          | Ð |
|--------------------------------|---|
|                                |   |
| Assets Overview ©              |   |
| 670.09 usd<br>≈ 0.00791817 BTC |   |
| *Data may be delayed.          |   |
| 🛃 Deposit 🗘 Withdraw           |   |
| Account                        |   |
| Funding Account                |   |
| Unified Trading Account        |   |
| Invested Products              |   |
| Earn                           |   |
| Copy Trading                   |   |

# BEFIZETÉS USDT-TRC20

## Lépj vissza a Bybit kriptotárcádba.

Kattints a jobb felső sarokban található "Assets" gombra, majd válaszd a Withdraw lehetőséget.

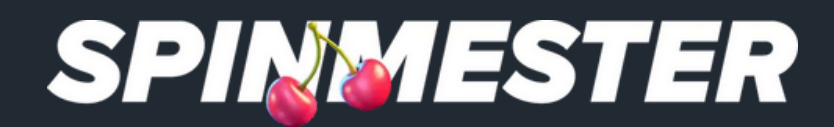

## Withdraw

| Select Coin         | Coin                              |                       | Convert→                      |
|---------------------|-----------------------------------|-----------------------|-------------------------------|
|                     | <b>USDT</b> Tether USDT           |                       | v                             |
| Withdraw To         | On-chain Withdrawal               | Internal Transfer     |                               |
|                     | Wallet Address                    |                       | Add                           |
|                     | TM6SWrNyaFkuqDmE                  | 3tyC1cmBq8j8GcJi\     | ∕4V 🖾                         |
|                     | Chain Type                        | Contrac               | ct Address Ends with gjLj6t > |
|                     | TRC20                             |                       | Ŧ                             |
| Withdrawable Amount | Amount (Raise Amount)             |                       | 69.32 USDT                    |
|                     | Minimum:2.6                       |                       | All                           |
|                     | • Funding                         |                       | 69.32 😅                       |
| Transaction Fee     | 2 USDT                            |                       |                               |
| Amount Received     | USDT                              | ill equal your entere | Confirm                       |
|                     | <sup>→</sup> d withdrawal amount. |                       |                               |
|                     |                                   |                       |                               |

BEFIZETÉS USDT-TRC20 Válaszd ki a "Coin" mezőnél az USDT-t.

A "Wallet Address" mezőbe illeszd be azt a címet, amit a kaszinó oldaláról másoltál ki.

Mivel a kaszinón TRC-20 hálózatot választottunk a befizetéshez, fontos, hogy itt is a TRC-20 hálózatot válaszd ki.

Ezután add meg a befizetni kívánt összeget, majd erősítsd meg a tranzakciót a "Confirm" gombbal.

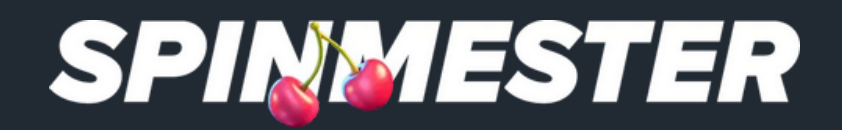

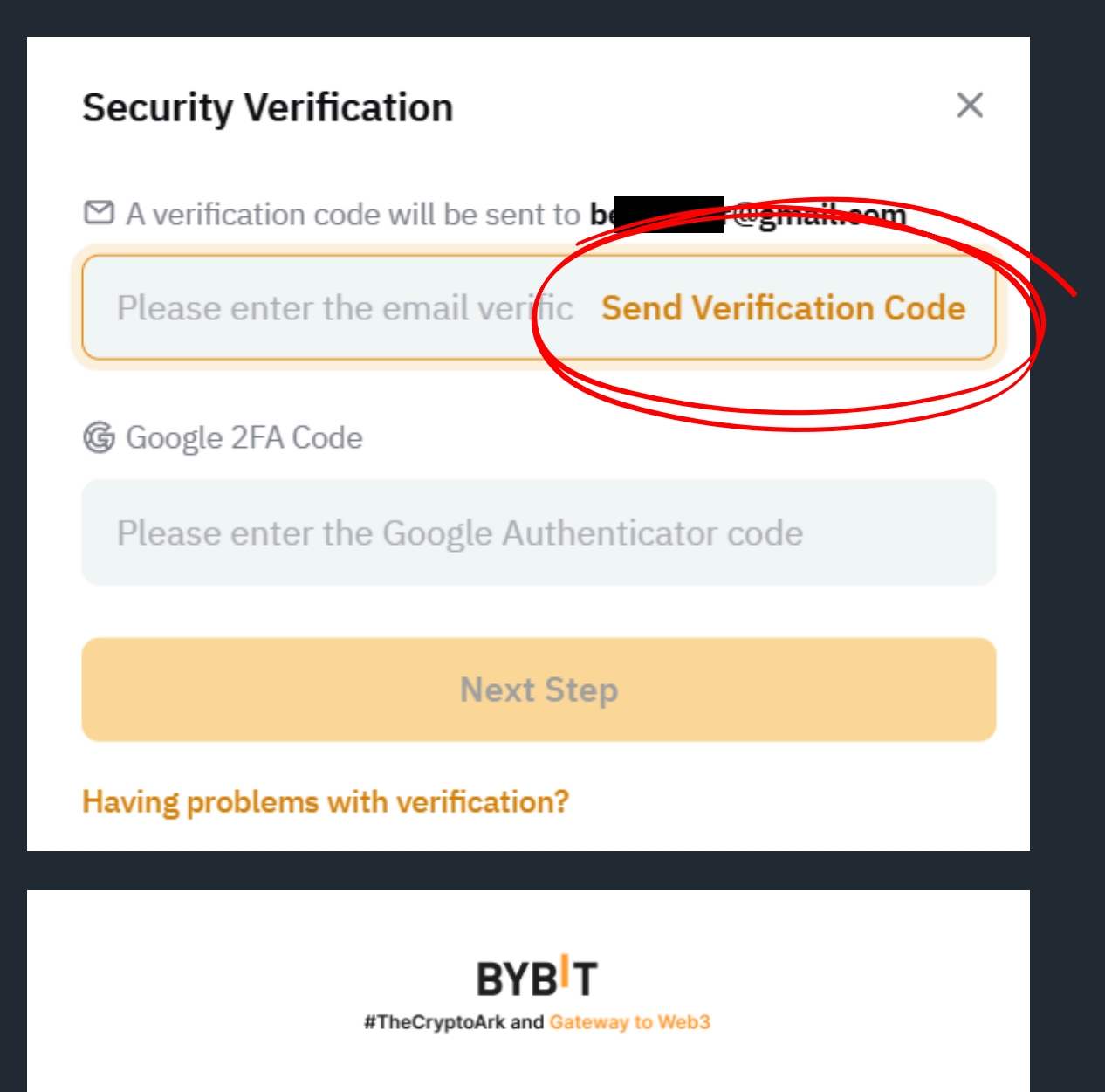

Dear valued Bybit user. You've created a withdrawal request. Your withdrawal information is as follows

Withdrawal amount: 50 USDT Withdrawal address: TM6SWrNyaFkuqDmBtyC1cmBq8j8GcJiV4V

Please check your withdrawal address carefully.

The verification code is:

360156

# A TRANZAKCIÓ JÓVÁHAGYÁSA

hagyni.

kell adnod a jóváhagyáshoz.

Google Hitelesítőt ajánljuk.

biztonságot nyújt, és segít ellenőrizni, hogy valóban a megfelelő helyre küldöd az összeget.

Miután megerősítetted a tranzakciót, azt még jóvá is kell

- E-mailben kapni fogsz egy 6 számjegyű kódot, amelyet meg
- Javasoljuk, hogy állíts be kétfaktoros hitelesítést is erre a

Így a tranzakciókat kétszer kell megerősítened, ami extra

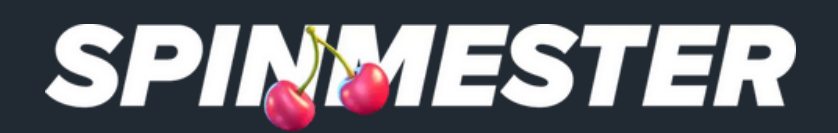

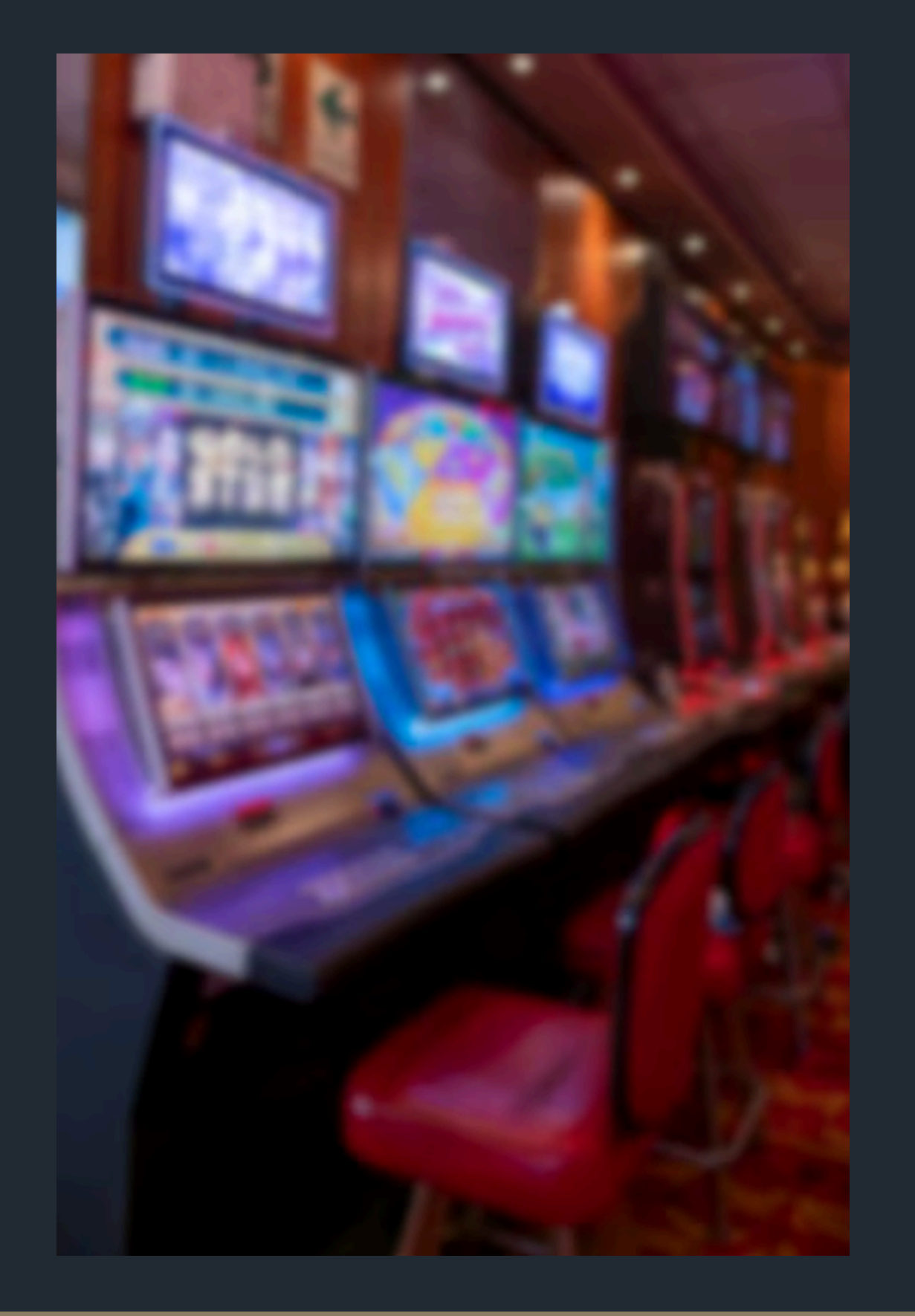

# KEZDŐDHET A JÁTÉK

Ha mindent az útmutató szerint csináltál, az elküldött összeg 3–5 percen belül megjelenik a számládon.

Amennyiben sikeres sessiont zártál, a kifizetés folyamata ugyanaz, csak fordított sorrendben történik:

- menüpontra.
- - tárcacímed, amit másolj ki.
- lehetőséget, és add meg a tárcacímedet.

1. Lépi be a kriptotárcádba, és menj a Deposit (Befizetés)

2. Válaszd ki az USDT TRC-20 opciót – itt meg fog jelenni a

**3.** Ezután a kaszinó felületén válaszd a Kifizetés (Withdraw)

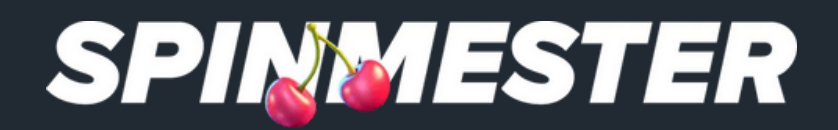

| Buy                                     | Sell                              |  |  |  |  |
|-----------------------------------------|-----------------------------------|--|--|--|--|
| Spend<br>15                             | MAX USDT ~                        |  |  |  |  |
| Available: 69.32 USDT                   | Transfer                          |  |  |  |  |
| Receive ≈<br><b>13.12</b>               | s eur 🗸                           |  |  |  |  |
| 1 USDT ≈ 0.87482 EUR<br>Payment Methods |                                   |  |  |  |  |
| <b>Balance</b>                          | •                                 |  |  |  |  |
| Sell USDT                               |                                   |  |  |  |  |
|                                         |                                   |  |  |  |  |
| Transac                                 | tion Successful                   |  |  |  |  |
| 13.12 EUR has been o                    | credited to your Funding Account. |  |  |  |  |
| Receive                                 | 13.12 EUR                         |  |  |  |  |
| Order No. 013                           | S067SZS5AN4106T0EVRC27C 🔍         |  |  |  |  |
| View Asset                              |                                   |  |  |  |  |

KRIPTOVALUTA ELADÁSA Most ne a "Buy" gombra kattints, hanem a "Sell" gombra.

Ha automatikusan nem tölti be az euró egyenleged, akkor kattints a "Fiat" opcióra.

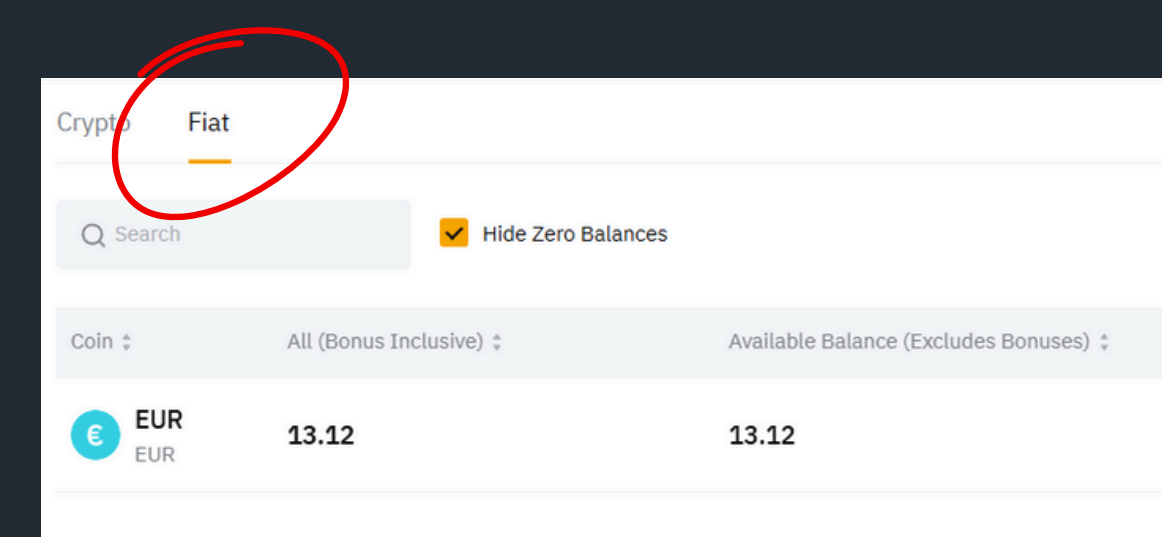

## Miután megtörtént az eladás, kattints a "View Assets" gombra.

Frozen :

Fiat Bonus | Frozen

Equivalent 🛊

0.00

0.00 | 0.00

0.00017739 BTC = 14.95 USD

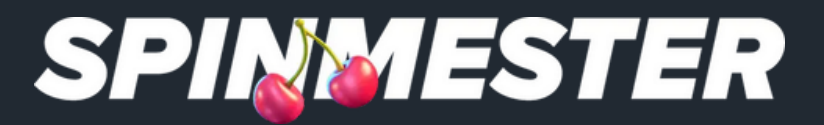

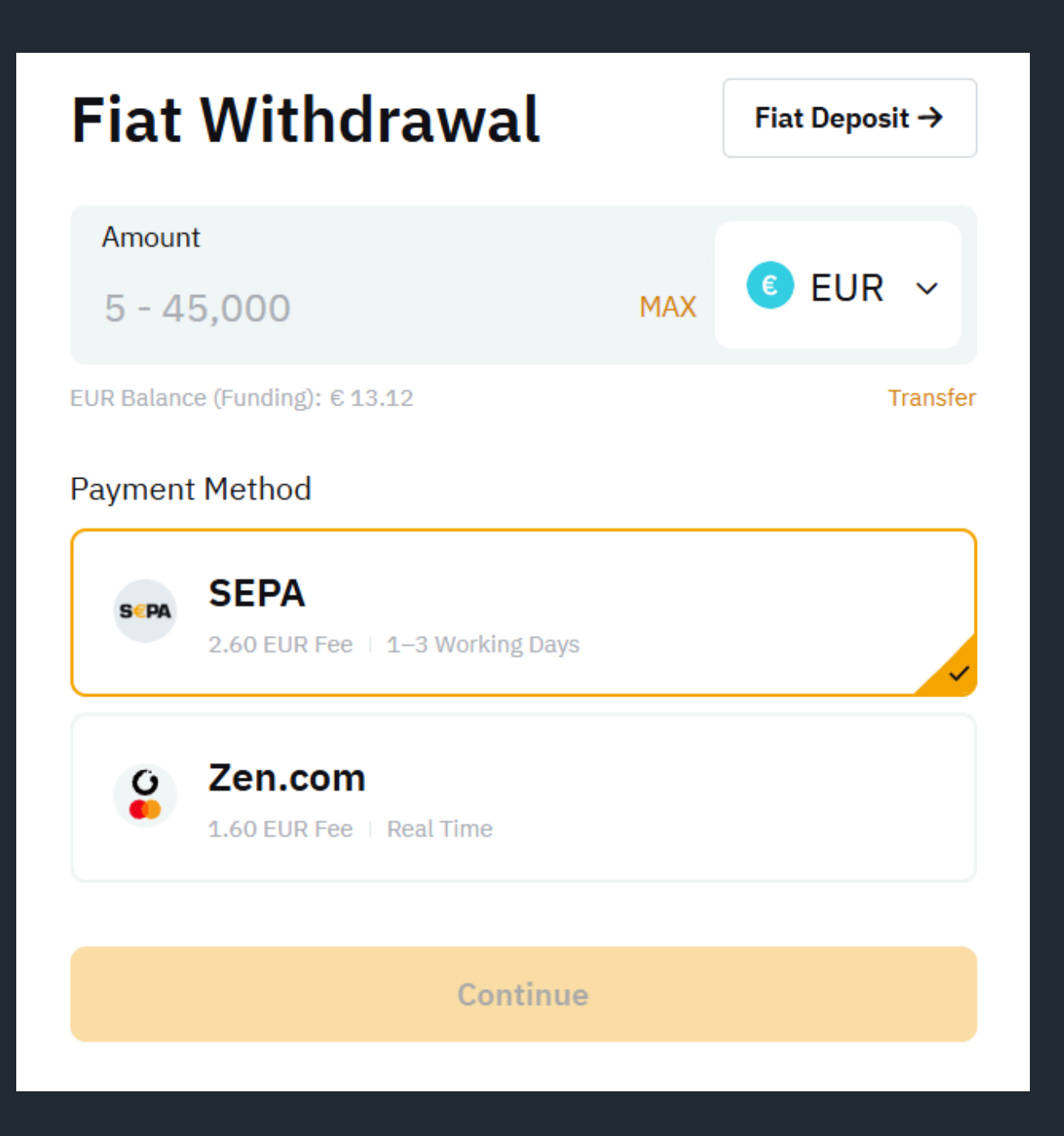

KRIPTOVALUTA ELADÁSA

tudod venni a pénzedet.

Mindkét esetben fix tranzakciós költség van, ezért érdemesebb egyszerre nagyobb összegeket kiutalni.

Alapértelmezetten csak azokra a számlákra tudsz kiutalni, amelyeken már volt befizetésed a Bybit-en.

Ha további számlákat szeretnél hozzáadni, a Bybit egy minimális befizetést kér, amelyet visszatérítenek, miután megérkezett az összeg.

# SEPA utalással és a Zen.com szolgáltatáson keresztül is ki

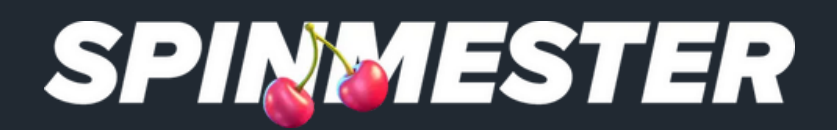

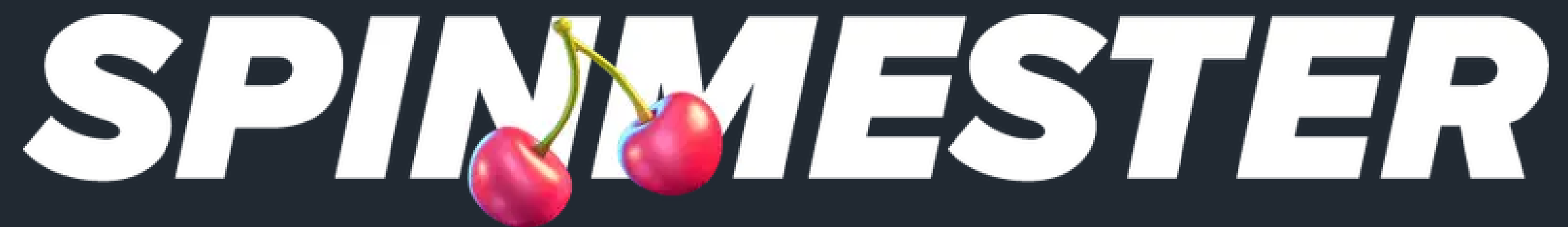

## Sok szerencsét kíván a Spinmester csapata!

Ha bárminemű kérdésed van, nyugodtan keress fel minket, szívesen állunk rendelkezésedre.

Reméljük, sikerült egy kicsit közelebb hoznunk a kripto világát hozzád.